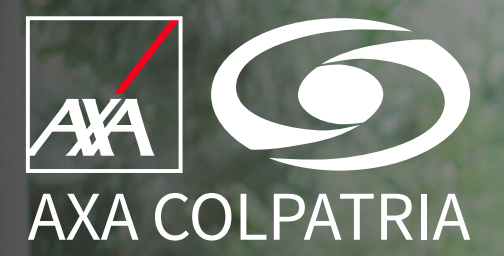

# Consulta y descarga de Resultados de Laboratorio

**Portal Clientes** 

AXA COLPATRIA Seguros de Vida S.A. AXA COLPATRIA Medicina Prepagada S.A.

#### 1. Ingresar a www.axacolpatria.co.

2. En la parte superior seleccionar la opción "INGRESA A TU CUENTA". —

3. En el menú desplegable seleccionar la opción "Acceso a Clientes".

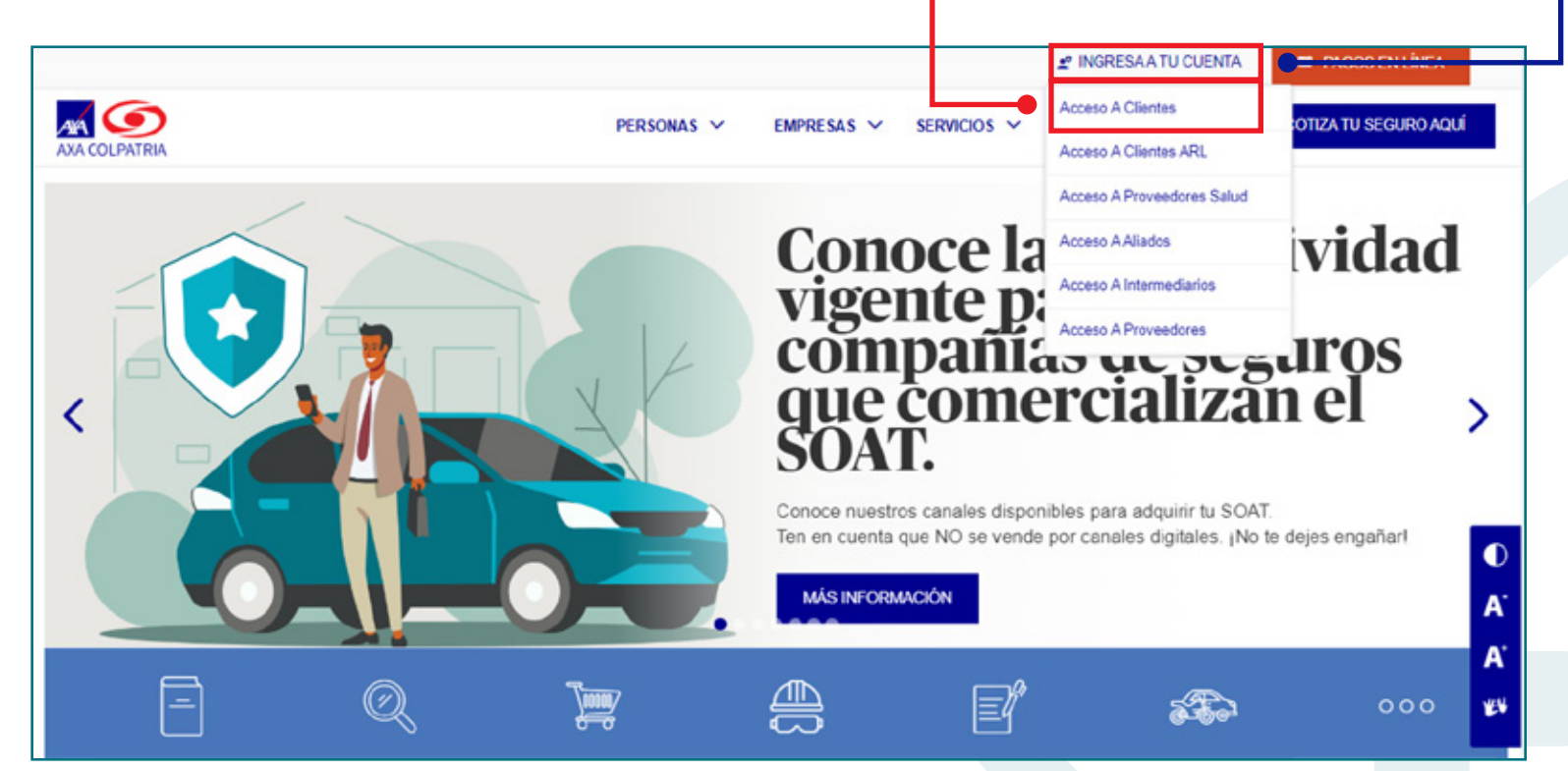

**4.** Favor ingresar los datos para el ingreso: Tipo de Documento, No. Documento y Contraseña:

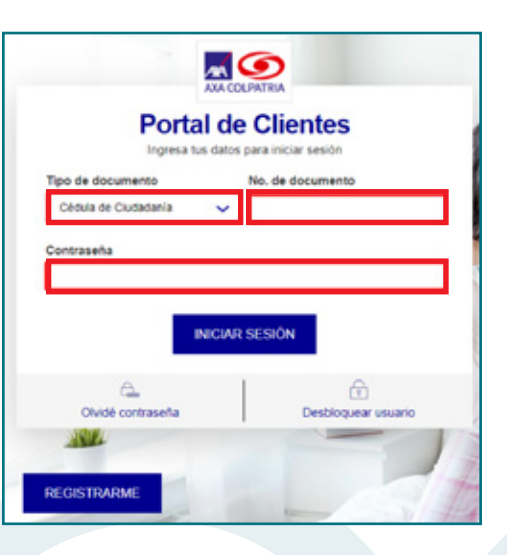

5. Una vez ingrese a su cuenta, en el menú superior favor seleccionar "Servicios de Salud" y posteriormente seleccionar "Resultados de Laboratorio":

| Centro de Siniestros      | Servicios de Salud        | Pagos y Obligaciones      |
|---------------------------|---------------------------|---------------------------|
| Declaración de Siniestros | Citas Médicas             | Historial de mis pagos en |
| Consulta de Siniestros    | Agendamiento de Citas     | línea                     |
| Autos Pérdida Parcial por | Médicas                   | Pagos en Línea            |
| Daños                     | Consulta y Cancelación de | Factura Electrónica       |
| Hogar y Zona Común        | Citas Médicas             |                           |
|                           | Descargar carné digital   |                           |
|                           | Autorizaciones Médicas    |                           |
|                           | Resultados de laboratorio |                           |
|                           | Estado de Cuenta          |                           |
|                           | Hospitalización y Cirugía |                           |
|                           | Medicina Prepagada        |                           |

- 6. Por medio del siguiente mensaje, se le da a conocer al usuario que podrá visualizar los resultados de los laboratorios realizados en Centros Médicos de AXA COLPATRIA en Bogotá, Clínica VIP y Emermédica.
- 7. Favor dar clic en "CONTINUAR":

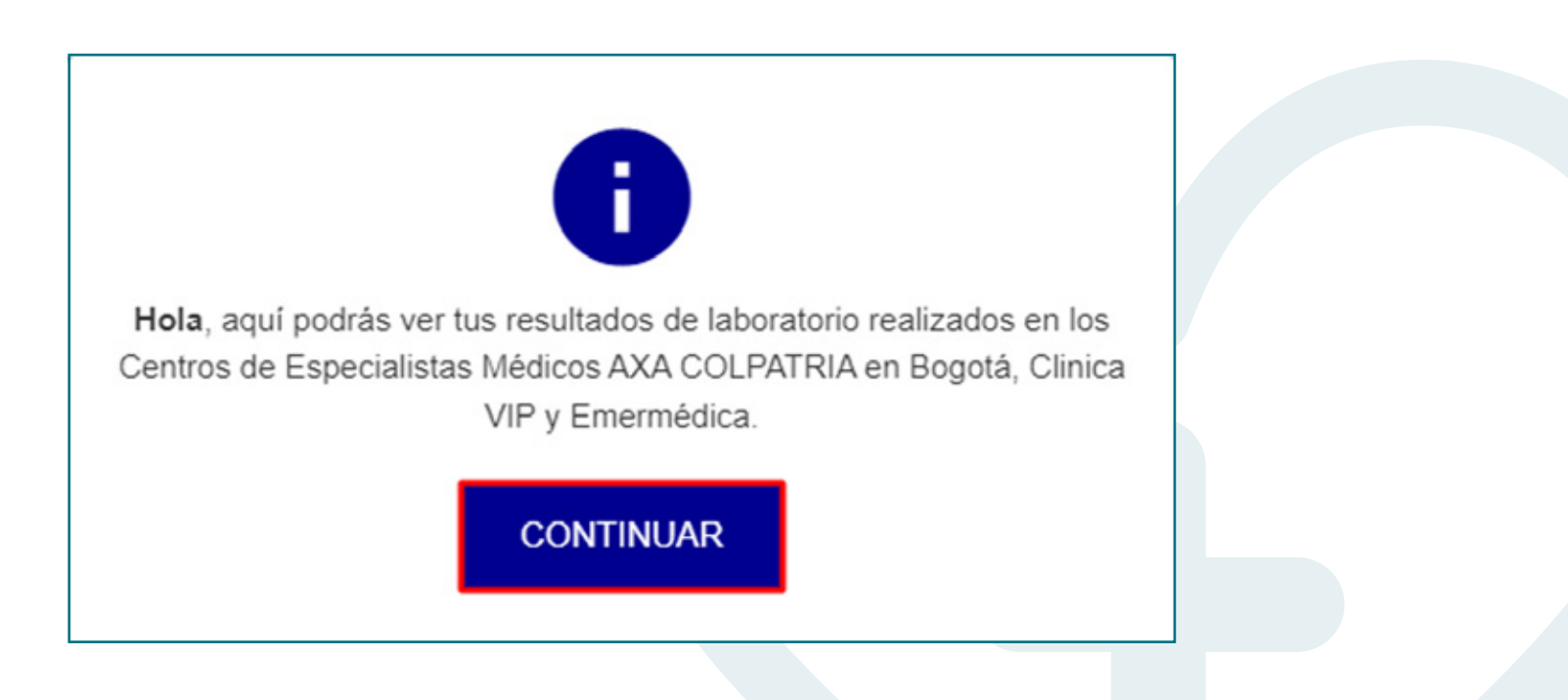

8. En la lista desplegable, seleccione el usuario del cual desea consultar los resultados de laboratorio:

|                                                                                                    | MIS PRODUCTOS         | MIS SERVICIOS V                                                    | MIS CERTIFICADOS          | ✓ AULA EMPRESARIA                                                        | u.       |
|----------------------------------------------------------------------------------------------------|-----------------------|--------------------------------------------------------------------|---------------------------|--------------------------------------------------------------------------|----------|
| Resultados de laboratorio                                                                                                    |                       |                                                                    |                           |                                                                          |          |
| Si eres titular del contrato, puedes consultar tus resultados y los de t                                                                                                    | us beneficiarios meno | ores de edad.                                                      |                           |                                                                          |          |
| Selecciona el usuario de quien quieres ver los resultado                                                                                                    | s:                    |                                                                    |                           |                                                                          |          |
| <b>±</b>                                                                                                    | ~                     | CONSULTAR R                                                        | ESULTADOS                 |                                                                          |          |
| 1                                                                                                    |                       |                                                                    |                           |                                                                          |          |
| Sistema de atención al consumidor financiero <b>f ⊻ □ in</b><br>Red de oficinas<br>Defensoria del consumidor<br>Políticas del consumidor<br>Preguntas Frecuentes<br>Términos y condiciones de uso<br>Protección de datos |                       | Apps para Mó<br>AXA Healh<br>Carné Medicina Pri<br>My AXA Asesores | rvil <b>es</b><br>npagada | AXA Colpatria en<br>Quiénes somos<br>Contáctanos<br>Trabaja con nosotros | Colombia |

9. Una vez seleccionado el usuario, favor dar clic en el botón "CONSULTAR RESULTADOS".

**10.** En la lista desplegable, seleccione el usuario del cual desea consultar los resultados de laboratorio:

| Lecciona el us          | uario de quien quieres ver los re   | sultados: | ~ | CONSULTAR RESUL | TADOS |  |
|-------------------------|-------------------------------------|-----------|---|-----------------|-------|--|
| Buscar registros        | Digita la fecha de laboratorio      | Q         |   |                 |       |  |
| Fecha de t<br>Jueves 15 | oma de muestra<br>de Diciembre 2022 |           |   |                 |       |  |
| Orden<br>202212154      | 021                                 |           |   |                 |       |  |

**11.** Una vez ubicado el laboratorio que desea visualizar, favor seleccionar el botón **"DESCARGAR"**.

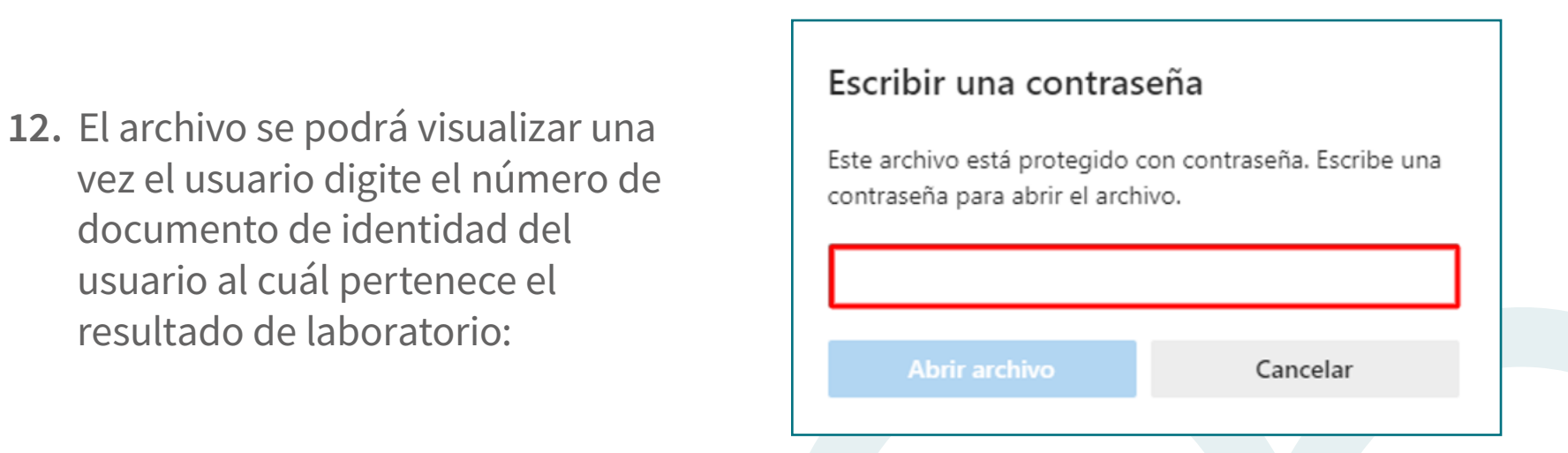

**13.** Una vez abierto el documento, lo podrá guardar en el lugar que desee, dando clic en el icono de guardar:

| ≔   😾 ~   🗸 Dibujar ~ 🤞 | 🖉   🔟   Lectura en voz alta | - + 🖭   1 de 3   🤉                                | 105           |  |
|-------------------------|-----------------------------|---------------------------------------------------|---------------|--|
|                         | CLÍNICA                     | CENTRO MEDICO DIAGNOSTICOS<br>LABORATORIO CLINICO | Página 1 De 3 |  |
|                         |                             |                                                   |               |  |

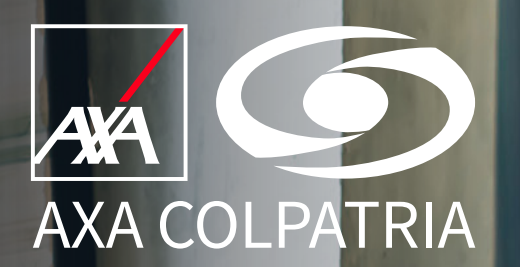

# **Consulta y descarga de Resultados de Laboratorio**

**APP AXA COLPATRIA** 

AXA COLPATRIA Seguros de Vida S.A. AXA COLPATRIA Medicina Prepagada Julio 2023

- 1. Abrir la APP de AXA COLPATRIA.
- 2. En la parte superior seleccionar el icono de las 3 líneas horizontales.
- 3. Seleccionar el botón "INICIAR SESIÓN".
- **4.** Ingresar los datos correspondientes (Tipo de documento, Número de documento y Contraseña).
- 5. Una vez ingresados los datos, seleccionar el botón "INICIAR SESIÓN":

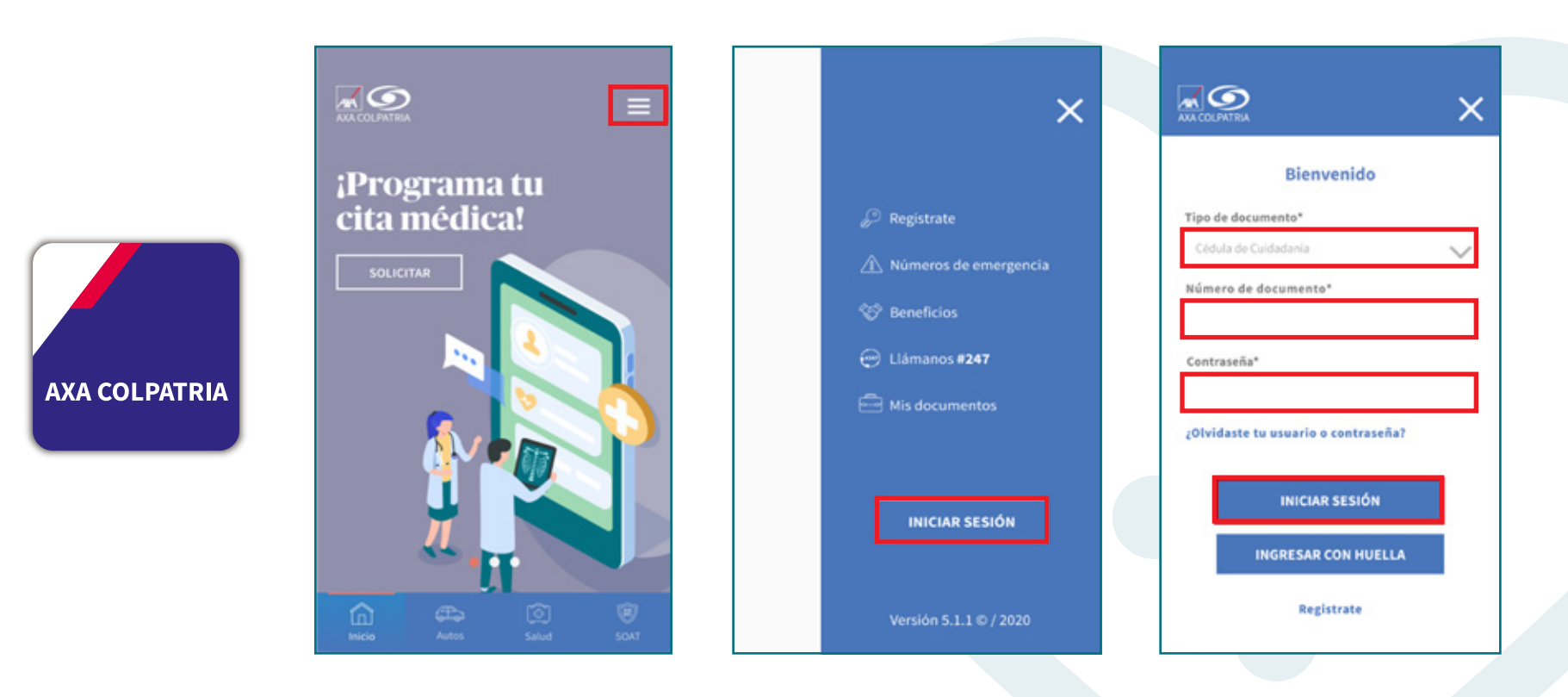

- 6. Seleccionar en el menú inferior la opción "Salud".
- 7. En el submenú, favor seleccionar "Resultados de Laboratorio".

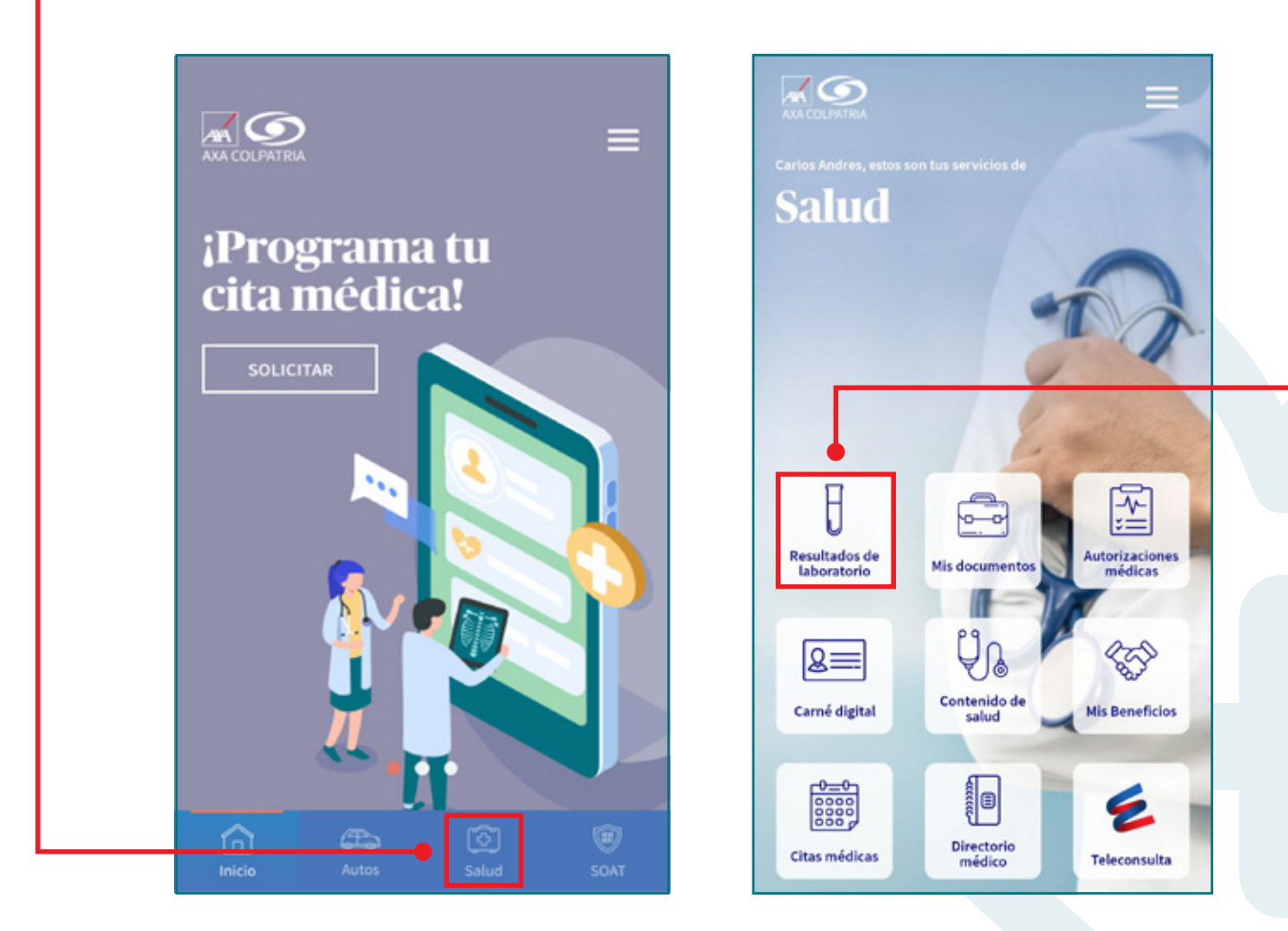

X

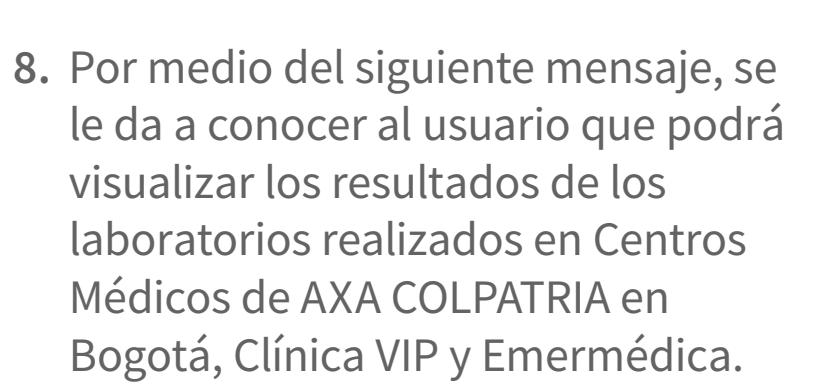

9. Favor dar clic en "ACEPTAR":

#### **Resultados de Laboratorio**

Si eres titular del contrato, puedes consultar tus resultados y los de tus beneficiarios menores de edad.

#### Información importante

Hola, aquí podrás ver tus resultados de laboratorios realizados en los Centros de Especialistas Médicos AXA COLPATRIA en Bogotá, Clínica VIP y Emermédica.

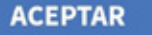

**10.** En la lista desplegable, seleccione el usuario del cual desea consultar los resultados de laboratorio:

# **Resultados de Laboratorio** Si eres titular del contrato, puedes consultar tus resultados y los de tus beneficiarios menores de edad. Selecciona el usuario de quien quieres ver los resultados: SELECCIONA EL USUARIO ✓

**12.** Una vez ubicado el laboratorio que desea visualizar, favor seleccionar el botón "**DESCARGAR**".

# **APP AXA COLPATRIA**

11. Una vez seleccionado el usuario, en la parte inferior aparecerán los datos del usuario (Nombre completo, tipo y número de documento) y los resultados de laboratorio realizados previamente:

| Nombres y apellido                                                                                   | nto:                                                                 |
|----------------------------------------------------------------------------------------------------|----------------------------------------------------------------------|
| Los archivos tienen o<br>(es el número de do<br>usuario a quien se le<br>examen).                    | clave de seguridad<br>cumento del<br>realizó el                      |
| Buscar registros<br>Digita la fecha de laborato                                                      | orio Q                                                               |
| Orden:<br>Fecha toma muestra:                                                                        | 202212154021<br>15 Dic, 2022                                         |
|                                                                                                    | DESCARGAR 🛓                                                          |
| Si no encontraste tu:<br>comunicate con el Labo<br>a la línea 6017452727 i<br>o envíanos un correo o | s resultados<br>pratorio Clínico<br>Ext. 1201-1202<br>electrónico a: |

- **13.** El archivo se podrá visualizar una vez el usuario digite el número de documento de identidad del usuario al cuál pertenece el resultado de laboratorio.
- Una vez abierto el documento, lo podrá guardar en el lugar que desee.

| 1 | C.<br>Escribe la contrasoña |
|---|-----------------------------|
|   | CANCELAR ACEPTAR            |
|   |                             |

15. Una vez descargado el resultado de laboratorio, aparecerá en la app el siguiente mensaje, en el cual se da a conocer que el archivo descargado lo podrá visualizar en la opción "Mis Documentos" al cual podrá ingresar realizando los siguientes pasos:

#### **Visualización archivos descargados**

- 1. Visualización archivos descargados.
- 2. Dar clic el botón "ACEPTAR" del mensaje.
- 3. En la parte superior seleccionar la "X" para salir de la sección.
- 4. Dar clic en "Salir". -

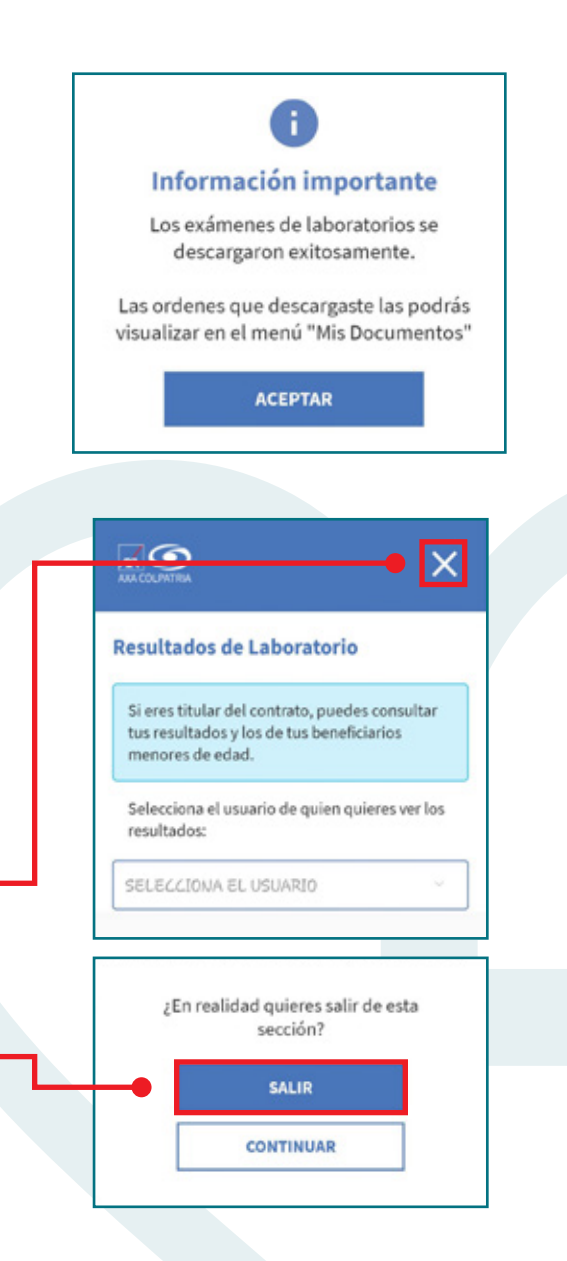

- 5. En el menú, seleccionar "Mis Documentos".
- **6.** Allí se podrán visualizar los resultados de laboratorio previamente descargados:

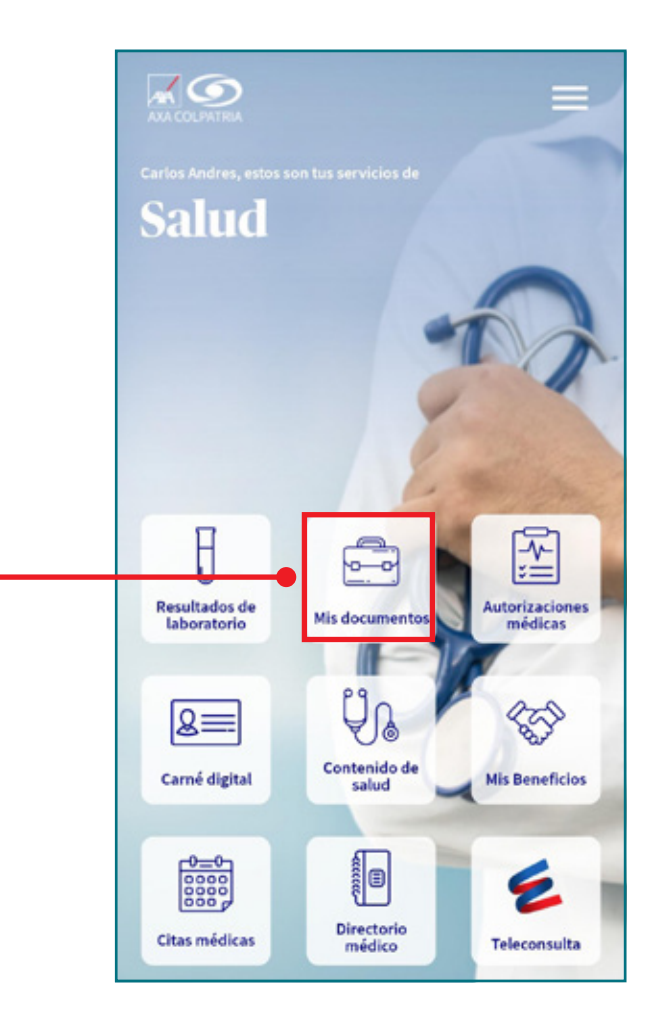

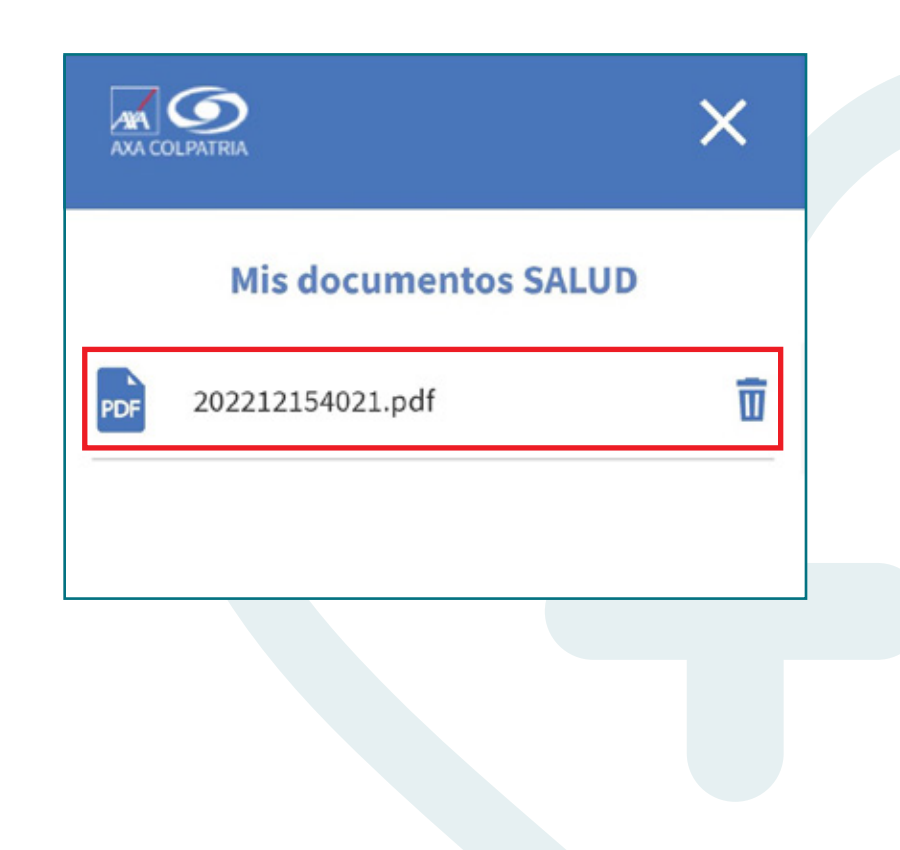

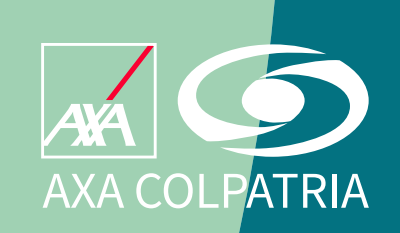

www.axacolpatria.co

Oficina principal: carrera 7 No. 24 - 89 • Bogotá D.C. Línea exclusiva de salud: en Bogotá (60-1)423 57 50 • Resto del país 018000 515 750

AXA COLPATRIA Seguros de Vida S.A. AXA COLPATRIA Medicina Prepagada S.A.